# Visão geral de compartilhamento de apresentação do CMS com Skype for Business usando Expressway-E como servidor TURN - Cisco

# Contents

Introduction Prerequisites Requirements Componentes Utilizados Informações de Apoio Cenário Diagrama de Rede Como trabalhar com captura de pacotes Filtro do Wireshark Como procurar pacotes de STUN no payload do TCP Como usar o Wireshark para decodificar as mensagens MSSTUN Troubleshoot Não é possível compartilhar o usuário

# Introduction

Este documento descreve uma exibição detalhada sobre troca de mensagem de TCP TURN entre os componentes do CMS, Expressway e Skype for Business.

# Prerequisites

### Requirements

A Cisco recomenda que você tenha conhecimento destes tópicos:

- Servidor Expressway
- CMS (Cisco Meeting Server)
- Skype for Business (anteriormente Lync)

### **Componentes Utilizados**

As informações neste documento são baseadas nestas versões de software e hardware:

• Expressway 8.9

The information in this document was created from the devices in a specific lab environment. All of

the devices used in this document started with a cleared (default) configuration. Se a rede estiver ativa, certifique-se de que você entenda o impacto potencial de qualquer comando.

# Informações de Apoio

A versão do Expressway X8.9 lançou o suporte para TCP TURN, permitindo as chamadas de compartilhamento de apresentação entre o CMS e Skype for Business (Lync) onde o CMS usaria o Expressway-E como o servidor TURN. Espera-se, então, que o conteúdo de mídia do cliente Skype seja direcionado para o Expressway-E, que, em seguida, o encaminha para o CMS no local.

Este documento deve fornecer uma exibição detalhada sobre a troca de mensagem do TCP TURN entre todos os componentes para ajudar a solucionar possíveis problemas. Ele não explica os conceitos básicos de ativação do TURN ou do uso do UDP TURN para áudio regular ou chamada de vídeo.

Tip: O TCP TURN é uma extensão para o TURN documentado sob o seguinte RFC6062.

Este documento enfoca a parte do TCP, que é exclusiva para as chamadas de compartilhamento de apresentações do Skype e acrescenta complexidade extra à operação de TURN clássico.

# Cenário

No cenário do laboratório de teste descrito neste documento, temos o cliente Skype se comunicando com o CMS pelo servidor Skype Edge, Expressway-E e Expressway-C. O Expressway-E está configurado no CMS como um servidor TURN. Além disso, o cliente Skype não tem conectividade de IP para o servidor Expressway-E, portanto, esperamos que o único caminho de mídia operacional seja pelo Skype Edge para o servidor Expressway-E.

### Diagrama de Rede

A imagem a seguir mostra o novo **INVIT com m=applicationsharing enviado do Skype para** iniciar o compartilhamento de apresentação.

(não mostra o áudio inicial e os convites de chamada de vídeo, que já estão negociados nesta fase):

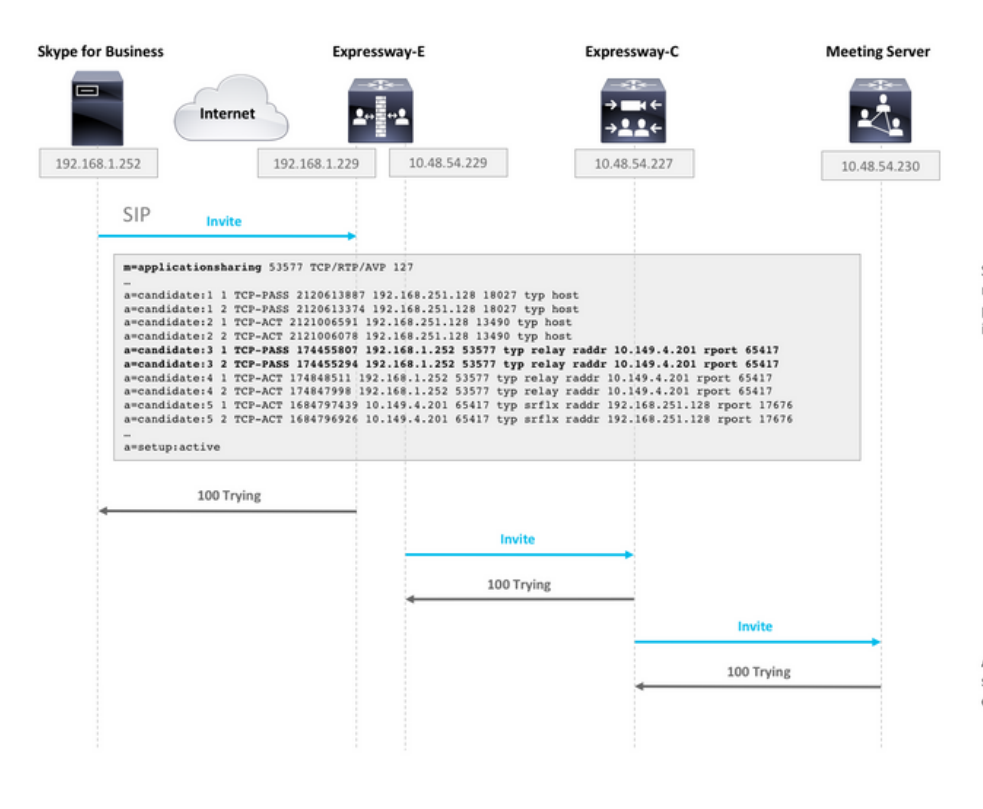

SDP from Skype contains remote ICE candidates. Note the m=applicationsharing that indicates this is a call for sharing presentation. It will have a different SIP call-id than the initial audio/video call.

After CMS receives the call, it will reach out to its TURN server (Expressway-E) to get its own TURN relay candidates.

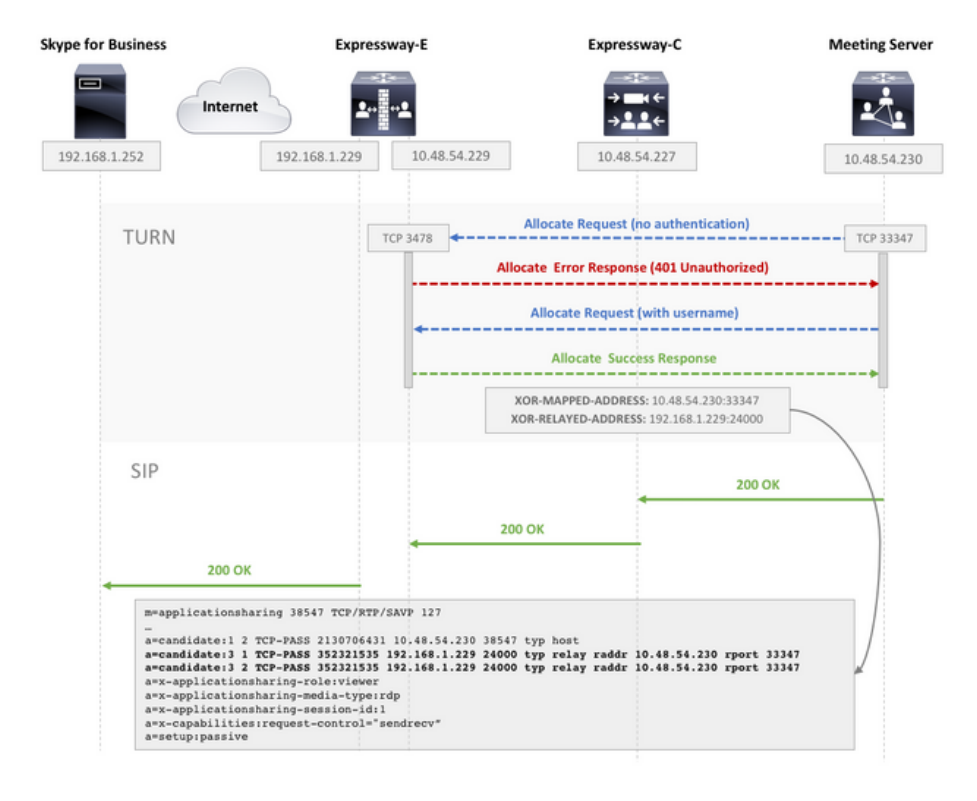

CMS make TCP connection to TURN server for TURN relay candidate allocation.

TURN server sends Allocate Success Response which contains the TURN relay candidate.

CMS adds TURN relay candidate to SDP in its 200 OK SIP response.

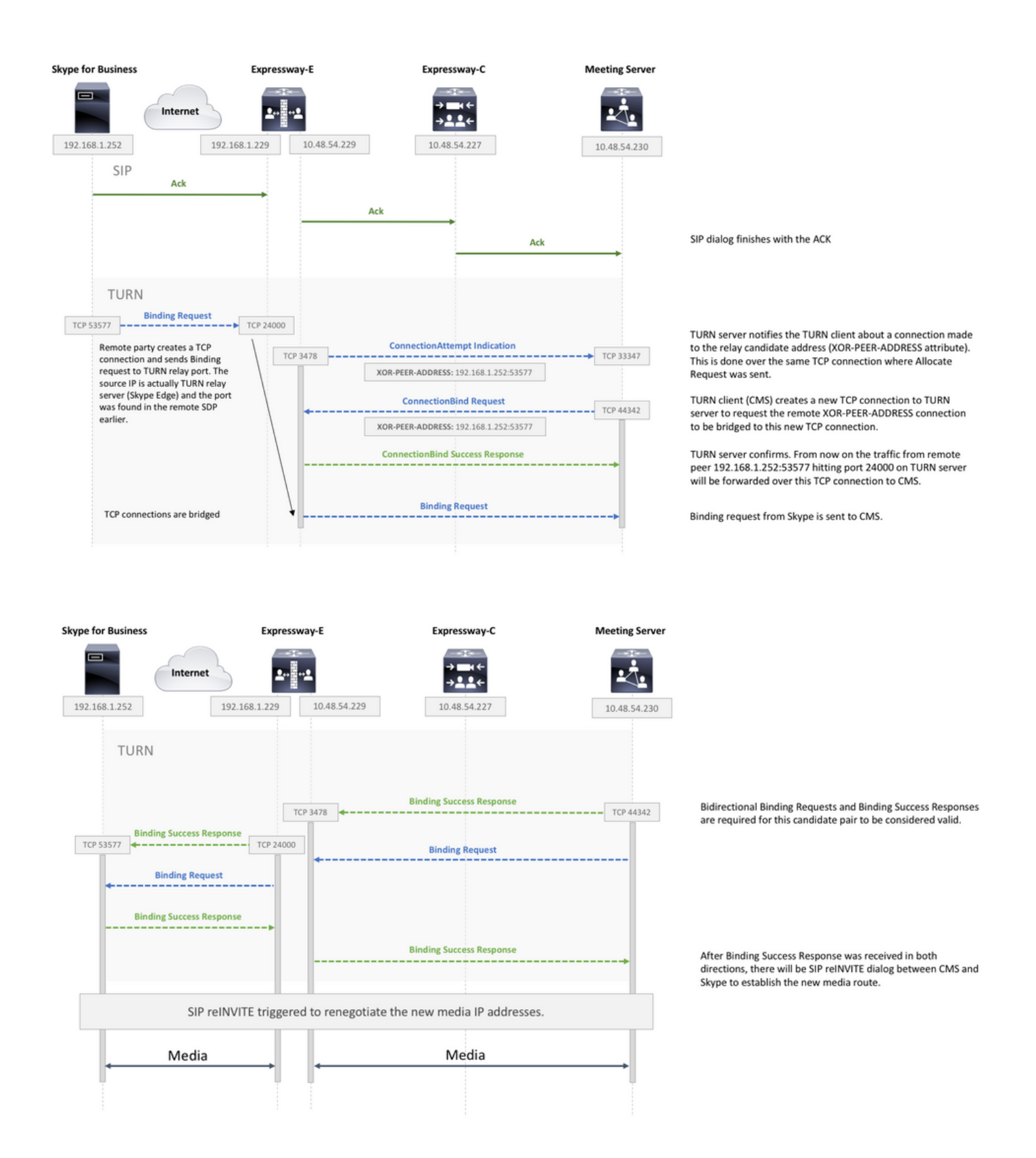

## Como trabalhar com captura de pacotes

#### Filtro do Wireshark

definir um filtro do Wireshark como tcp e stun:

| I top | p and st | un                         |              |              | Annual Viennes . |        | Expression +                                                       |
|-------|----------|----------------------------|--------------|--------------|------------------|--------|--------------------------------------------------------------------|
| No.   | - card   | Time                       | Source       | Destination  | Protocol         | Length | Info                                                               |
| 1     | 2394     | 2017-08-17 08:03:51.966175 | 10.48.54.230 | 10.48.54.229 | STUN             | 98     | Allocate Request TCP lifetime: 600                                 |
|       | 2397     | 2017-08-17 08:03:51.968443 | 10.48.54.229 | 10.48.54.230 | STUN             | 230    | Allocate Error Response with nonce realm: TANDBERG lifetime: 600   |
|       | 2399     | 2017-08-17 08:03:51.968947 | 10.48.54.230 | 10.48.54.229 | STUN             | 202    | Allocate Request user: turn realm: TANDBERG with nonce TCP         |
|       | 2427     | 2017-08-17 08:03:52.084888 | 10.48.54.229 | 10.48.54.230 | STUN             | 166    | Allocate Success Response lifetime: 600 XOR-MAPPED-ADDRESS: 10.48_ |
|       | 2428     | 2017-08-17 08:03:52.085424 | 10.48.54.230 | 10.48.54.229 | STUN             | 190    | Refresh Request user: turn realm: TANDBERG with nonce lifetime: 6. |
|       | 2447     | 2017-08-17 08:03:52.172733 | 10.48.54.229 | 10.48.54.230 | STUN             | 142    | Refresh Success Response lifetime: 600                             |
|       | 2526     | 2017-08-17 08:03:52.568097 | 10.48.54.229 | 10.48.54.230 | STUN             | 154    | ConnectionAttempt Indication XOR-PEER-ADDRESS: 192.168.1.252:53577 |
|       | 2540     | 2017-08-17 08:03:52.618906 | 10.48.54.230 | 10.48.54.229 | STUN             | 198    | ConnectionBind Request user: turn realm: TANDBERG with nonce       |
|       | 2552     | 2017-08-17 08:03:52.673050 | 10.48.54.229 | 10.48.54.230 | STUN             | 142    | ConnectionBind Success Response                                    |
|       | 3209     | 2017-08-17 08:03:57.084719 | 10.48.54.230 | 10.48.54.229 | STUN             | 82     | Binding Indication                                                 |

### Como procurar pacotes de STUN no payload do TCP

Nem sempre o Wireshark pode decodificar a comunicação de TCP como STUN.

Você terá que filtrar na porta TCP usada para comunicação, procurar pacotes TCP com sinalização de **[PSH, ACK] e investigar o payload do TCP:** 

| 2596 2017-08-17 08:03:52.829644 10.48.54.229 10.48.54.230            | TCP 144 3478+44342 [PSH, ACK] Seq=391 Ack=529 Win=31360 Len=90      |
|----------------------------------------------------------------------|---------------------------------------------------------------------|
| 2597 2017-08-17 08:03:52.829905 10.48.54.230 10.48.54.229            | TCP 164 44342-3478 [PSH, ACK] Seq=529 Ack=481 Win=29312 Len=110     |
| 2608 2017-08-17 08:03:52.869391 10.48.54.229 10.48.54.230            | TCP 54 3478+44342 [ACK] Seq=481 Ack=639 Win=31360 Len=0             |
| 2770 2017_08_17 08+03+54 055033 10 48 54 220 10 48 54 230            | TCP 178 3478_44342 [PCH 4CK] Sens481 4rk=630 Win=31368 Len=116      |
| Frame 2597: 164 bytes on wire (1312 bits), 164 bytes captured (1312) | 0000 00 0c 29 48 9e 5f 00 50 56 98 98 98 08 00 45 00)HP VE.         |
| Ethernet II, Src: Vmware 98:98:98 (00:50:56:98:98:98), Dst: Vmware   | 0010 00 96 ba 17 40 00 40 06 fe 1f 0a 30 36 e6 0a 30@.@060          |
| Teternet Brotecel Version 4, Crev 19 49 54 330, Det. 19 49 54 330    | 0020 36 e5 ad 36 0d 96 f2 eb b4 ab 80 89 c7 5f 50 18 66 P.          |
| Internet Protocol Version 4, Src. 10.48.54.230, DSt. 10.48.54.229    | 0030 00 e5 c7 82 00 00 00 6c 00 01 00 58 21 12 a4 42lX!B            |
| Transmission Control Protocol, Src Port: 44342, Dst Port: 3478, Sec  | 0040 a7 d4 2d 51 9e 4d 78 c5 93 81 95 21 00 25 00 000.Mx!.%         |
| v Data (110 bytes)                                                   | 0050 00 24 00 04 6e ff ff ff 80 29 00 08 08 b2 67 4a .s.n)          |
| Data: 006c000100582112a442a7d42d519e4d78c5938195210025               | 0060 8b ee cd 68 00 06 00 0c 6c 30 4d 52 3a 41 6f 56h 10MR:AoV      |
| [length: 110]                                                        | 0070 79 00 00 00 80 54 00 04 33 00 00 00 80 70 00 04 yT 3p          |
| Longen. and                                                          | 0000 00 00 00 02 00 08 00 14 1d a4 84 25 29 57 5b 38                |
|                                                                      | 8898 e8 6b 72 ef 45 8c 3e 17 2b 65 c7 6c 88 28 88 84 kr.E.>. +e.L.( |
|                                                                      | 00a0 ff 2f a7 18 ./                                                 |

Na imagem acima, o payload começa com dados **00 6c 00 01**. Os valores diferentes nos 3º e 4º bytes representam os pacotes STUN a seguir:

00 01 - Solicitação de vinculação

01 01 - Resposta de sucesso de vínculo

Para o par STUN funcionar, é preciso ter um de cada em cada direção.

#### Como usar o Wireshark para decodificar as mensagens MSSTUN

A Microsoft fez adições para os padrões IETF base que não são reconhecidos pelo Wireshark. Você pode instalar um plug-in no Wireshark , para que essa captura de pacotes se torne mais legível.

Mais informações sobre o curso podem ser encontradas aqui.

## Troubleshoot

Esta seção disponibiliza informações para a solução de problemas de configuração.

#### Não é possível compartilhar o usuário

• Verifique se os registros CMS contêm a seguinte entrada: ms-diagnostics-public: 21002;motivo="Os participantes não podem compartilhar nesta

#### conferência";componente="ASMCU"

• As reuniões do Skype for Business não estão configuradas para permitir o compartilhamento por todos, como padrão. Caso veja o erro acima, clique com o botão direito no participante do cliente Skype e selecione **Transformar em apresentador**